## SPORTELLO DEL CITTADINO

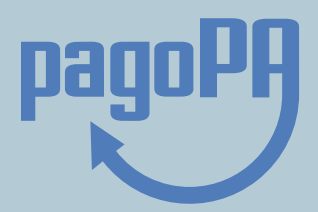

## Come si presenta una pratica on line

- 1. Sul Sito istituzionale del Comune clicca la voce Sportello del Cittadino e ACCEDI;
- Seleziona l'area di interesse (Chiedilo all'URP, Servizi Demografici,..) e il procedimento che ti serve;
- 3. Autenticati con SPID o CIE (Carta di identità elettronica);
- 4. Leggi tutte le informazioni sulla richiesta;
- 5. Compila il modulo digitale: lo sportello ti guiderà a ogni passo fino al completamento della pratica.
- 6. Dopo l'invio della tua richiesta riceverai la notifica di protocollazione sulla tua e-mail.

## Come posso pagare?

Sul Sito istituzionale del Comune di Asola, alla voce PagoPA, puoi pagare direttamente le multe, i tributi, le tasse, le utenze relative ai servizi che ti ha erogato il Comune o effettuare pagamenti digitali verso tutte le altre Pubbliche Amministrazioni.

Per effettuare il pagamento è sufficiente inserire i propri dati e le informazioni di versamento; si riceve poi una quietanza liberatoria che certifica l'incasso da parte del Comune ed evita verifiche o accertamenti successivi.

Per maggiori info: www.pagopa.gov.it

Scopri come attivare Spid!

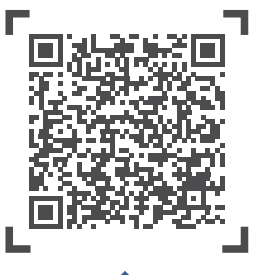

**Apri lo Sportello** 

del Cittadino!